|     |                                                                                                    | <b>OpenScape</b> ( <i>Teléfono integrado PC</i> )                                                | 06/09/19    |
|-----|----------------------------------------------------------------------------------------------------|--------------------------------------------------------------------------------------------------|-------------|
|     |                                                                                                    | Manual de uso           Samsonite México         Versión: 2.00           Elabora: Rodrigo García | Page 1 of 2 |
|     |                                                                                                    |                                                                                                  | 1           |
| No. |                                                                                                    |                                                                                                  |             |
| 1.0 | <ul> <li>Panel de Marcado, aquí es donde podemos marcar los números para realizar llamadas, tanto externas como locales.</li> <li>Recuerda que para marcar al exterior es necesario marcar "0" antes del número de teléfono.</li> <li><i>Ejemplo: 0 55 2738 7281</i></li> </ul> |                                                                                                  |             |
| 2.0 | A partir del 3 de agosto de 2019, se eliminan los prefijos y la marcación en la República Mexicana pasa a 10 digitos.                                                                                                    |                                                                                                  |             |
|     |                                                                                                    | ((a) Llamada entrante de: ×<br>5527387281<br>5527387281                                          |             |
| 3.0 | 3) Transferir llamada.                                                                                                    |                                                                                                  |             |
|     | <ul> <li>4) Poner llamada en pausa o espera.</li> <li>5) Terminar llamada</li> </ul>                                                                                                    |                                                                                                  |             |
|     | ○ Control de llan                                                                                                    | nada ? 🕂 🗙                                                                                       |             |
|     | × 🧨 044552738                                                                                                    | 0:11 ++                                                                                          |             |
|     | 04455273                                                                                                    | 187281 🔠 🔛 🗔 📼                                                                                   |             |
|     |                                                                                                    | 3 4 5                                                                                            |             |
| 4.0 | <b>Transferir llamada</b> , al hacer clic en el botón de transferir llamada, nos aparecerá una ventana como se muestra en la imag                                                                                                    |                                                                                                  |             |
|     | esta nos permitirá escribir el número o exte                                                                                                    | ensión a al cual se quiere transferir.                                                           |             |

| <b>OpenScape</b> ( <i>Teléfono integrado PC</i> ) |                         | 06/09/19    |
|---------------------------------------------------|-------------------------|-------------|
| Manual de uso                                     |                         |             |
| Somoonite Mérico                                  | Versión: 2.00           | Page 2 of 2 |
| Samsonne Mexico                                   | Elabora: Rodrigo García |             |
|                                                   |                         |             |
|                                                   |                         |             |

|     | $\sim$                                                                                                    |  |  |  |  |
|-----|----------------------------------------------------------------------------------------------------|--|--|--|--|
|     | ^                                                                                                    |  |  |  |  |
|     | Seleccione o introduzca un número de teléfono o un<br>contacto:                                                                                                    |  |  |  |  |
|     |                                                                                                    |  |  |  |  |
|     | Transferir la llamada a                                                                                                    |  |  |  |  |
|     | Cerrar                                                                                                    |  |  |  |  |
| 5.0 | Conformaio, non iniziano conformaio con 2 a más llamados estiman que llama a she las similates preses                                                                                                    |  |  |  |  |
| 5.0 | <b>Conferencia</b> , para iniciar una conferencia con 2 o más llamadas se tienen que llevar a cabo los siguientes pasos:                                                                                      |  |  |  |  |
|     | • Poner la primera llamada en espera.                                                                                                    |  |  |  |  |
|     | <ul> <li>Marcar el número de teléfono o extensión la cual se quiere agregar.</li> <li>Al momento de ver las 2 llamadas como se muestra en la imagen, se da clic derecho en la segunda llamada y se</li> </ul> |  |  |  |  |
|     | • Al momento de ver las 2 namadas como se indestra en la magen, se da che defectio en la segunda namada y se selecciona la opción de <i>"Iniciar conferencia"</i> .                                           |  |  |  |  |
|     | • Si se requiere unir otro número a la conferencia, solo es necesario repetir los pasos de antes.                                                                                                    |  |  |  |  |
|     |                                                                                                    |  |  |  |  |
|     | Combre o número>                                                                                                    |  |  |  |  |
|     | Inicio SoftPhone                                                                                                    |  |  |  |  |
|     | <nombre número="" o=""> 👻 🖽 Ver</nombre>                                                                                                    |  |  |  |  |
|     | 🖉 Llamar 📑 Añadir contacto                                                                                                    |  |  |  |  |
|     | 🥌 Finalizar Ilamada                                                                                                    |  |  |  |  |
|     | Control de llamada Contactos                                                                                                    |  |  |  |  |
|     | 🗧 💌 Control de llamada 💦 🕂 🗶                                                                                                    |  |  |  |  |
|     | ✓ ✓ 0445579409841 0:34 ►►                                                                                                    |  |  |  |  |
|     | 0445579409841                                                                                                    |  |  |  |  |
|     | ▼                                                                                                    |  |  |  |  |
|     | 0445527387281                                                                                                    |  |  |  |  |
|     |                                                                                                    |  |  |  |  |
|     | 👗 Iniciar conferencia                                                                                                    |  |  |  |  |
|     | 🕒 Transferencia                                                                                                    |  |  |  |  |
|     | <nombre número="" o=""> v P</nombre>                                                                                                    |  |  |  |  |
|     |                                                                                                    |  |  |  |  |
|     |                                                                                                    |  |  |  |  |
|     |                                                                                                    |  |  |  |  |
|     |                                                                                                    |  |  |  |  |
|     |                                                                                                    |  |  |  |  |
|     |                                                                                                    |  |  |  |  |
|     |                                                                                                    |  |  |  |  |